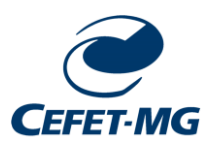

#### CENTRO FEDERAL DE EDUCAÇÃO TECNOLÓGICA DE MINAS GERAIS

Gestão de Laboratórios Campus Nova Gameleira: GLAB-NG

# Tutorial: Sistema de Reservas para Agendamento de Aulas

Belo Horizonte, 2024

Telefone: +55 31 3319-6896 Email: glab-ng@cefetmg.br

### Etapa 1

Inicialmente, clique no link abaixo para acessar o sistema de reserva:

https://reservas.ng.cefetmg.br/Web/index.php?redirect=%2FWeb%2Fsched ule.php%3Fsid%3D5

**Observação:** Para acessar a página de agendamento dos laboratórios é necessário utilizar a própria Rede do CEFET-MG ou utilizar uma VPN. Clique no link para acessar ao tutorial.

https://www.dti.cefetmg.br/catalogo-de-servicos/acesso-remoto/

Insira seus dados de identificação única.

|   | Keservas 🚍            |  |
|---|-----------------------|--|
|   | Campus Nova Gameleira |  |
| 1 | CPF                   |  |
|   | Senha                 |  |
|   | Entrar                |  |
|   | embrar-se de mim      |  |

Na parte superior da tela, clique em agenda e depois em reservas.

|                                             |                                              | _               |
|---------------------------------------------|----------------------------------------------|-----------------|
| Reservas 🞬 Painel de Controle Minha Conta 🗸 | Agenda -                                     |                 |
|                                             | Reservas                                     |                 |
| Anúncios 🕕                                  | Meu Calendário                               |                 |
|                                             | Calendário de Recursos<br>Procure uma agenda | Não há anúncios |
|                                             | Procure uma reserva                          |                 |
| Reservas Futuras 55                         |                                              |                 |

Exemplo, para reservar algum laboratório de informática (ensino), escolha a opção laboratórios de informática do campus Nova Gameleira. Existem algumas opções para diferentes ambientes do Campus NG.

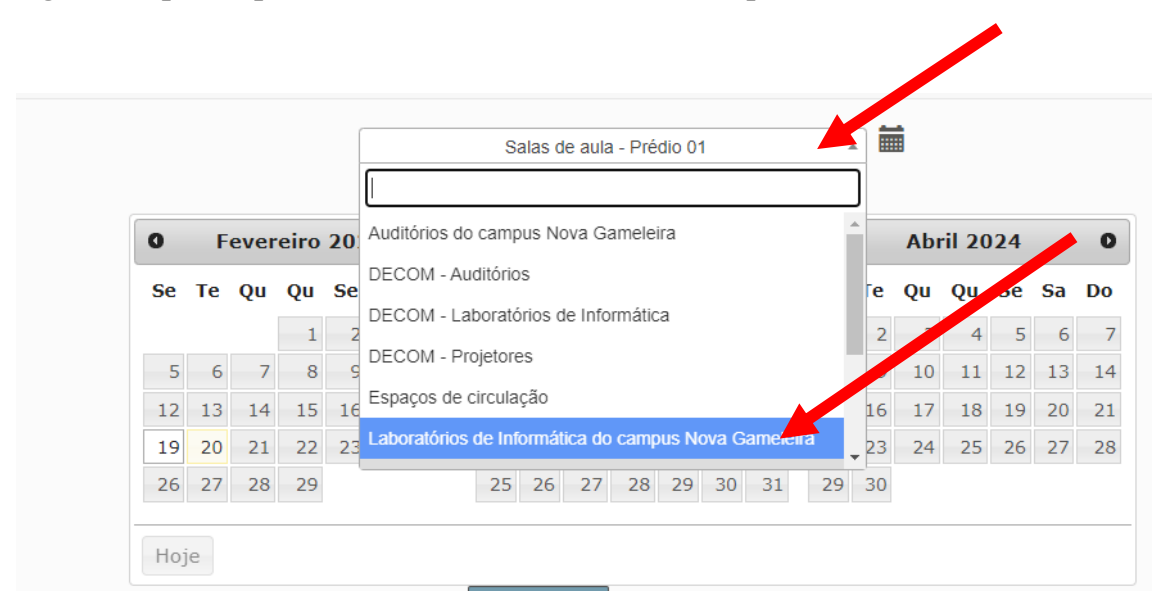

Escolha:

1 – semana inicial; 2 – dia; 3 – laboratório 4 – horário.

Observa-se na figura abaixo que a célula correspondente muda para a cor verde. Dê um clique na célula verde.

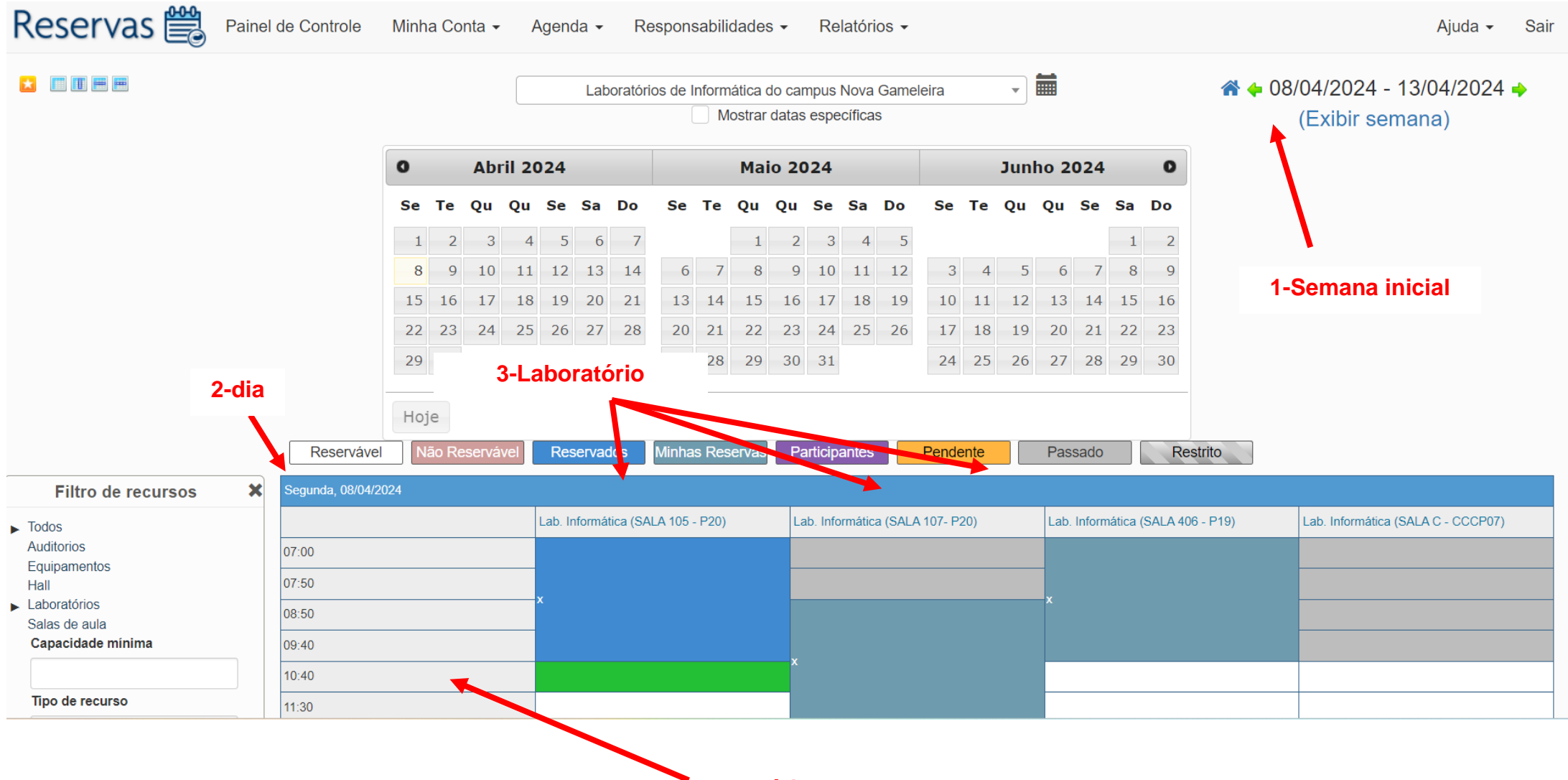

4-Horário

Na próxima tela apenas ajuste os horários de início e final. Deixe marcado não repetir <u>ou</u> escolha a frequência que deseja repetir, caso a aula aconteça periodicamente.

- Título (Nome do professor departamento)
- Descrição (Disciplina Curso)
- Por fim, clique em criar

| Reservas 🚔 Painel de Controle Minha Conta - Agenda - Responsabilidades - Relatórios -                                                                                            | Ajuda - Sair                                               |
|----------------------------------------------------------------------------------------------------|------------------------------------------------------------|
| Criar uma nova reserva<br>Henrique dos Reis Paula (henrique@cefetmg.br)<br>Inicio 26/02/2024 11:30 		 Final 26/02/2024 12:20<br>0 dias 0 horas 50 minutos<br>Repetir Não repetir |                                                            |
| Recurso Diário<br>Semanal<br>Lab. Inf Mensal 805 - P197<br>Anual<br>Título da reserva                                                                                            | Convidados 🕕 Adicionar Nome ou email   🛔 Usuários 🔮 Grupos |
| Descrição da reserva                                                                                                    | Permitir aos participantes participação na reserva         |

Cancelar

Oriar

FIM